## Como registrar seu voto para o processo de consulta à comunidade escolar- 2024

Acesse o site da eleição através do QRCode

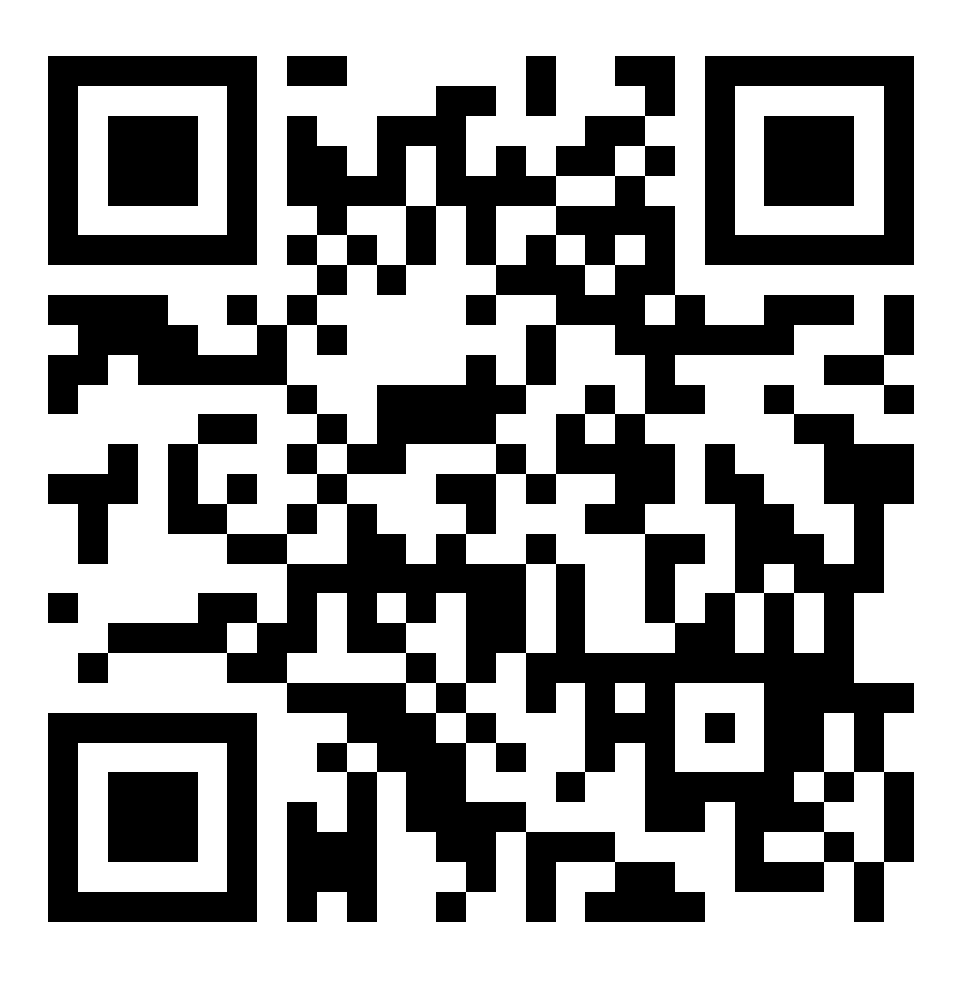

Ou pelo site: https://eleicaoetec.cps.sp.gov.br/

1 - Acesse o site: <u>https://eleicaoetec.cps.sp.gov.br/</u> → Iniciar Processo

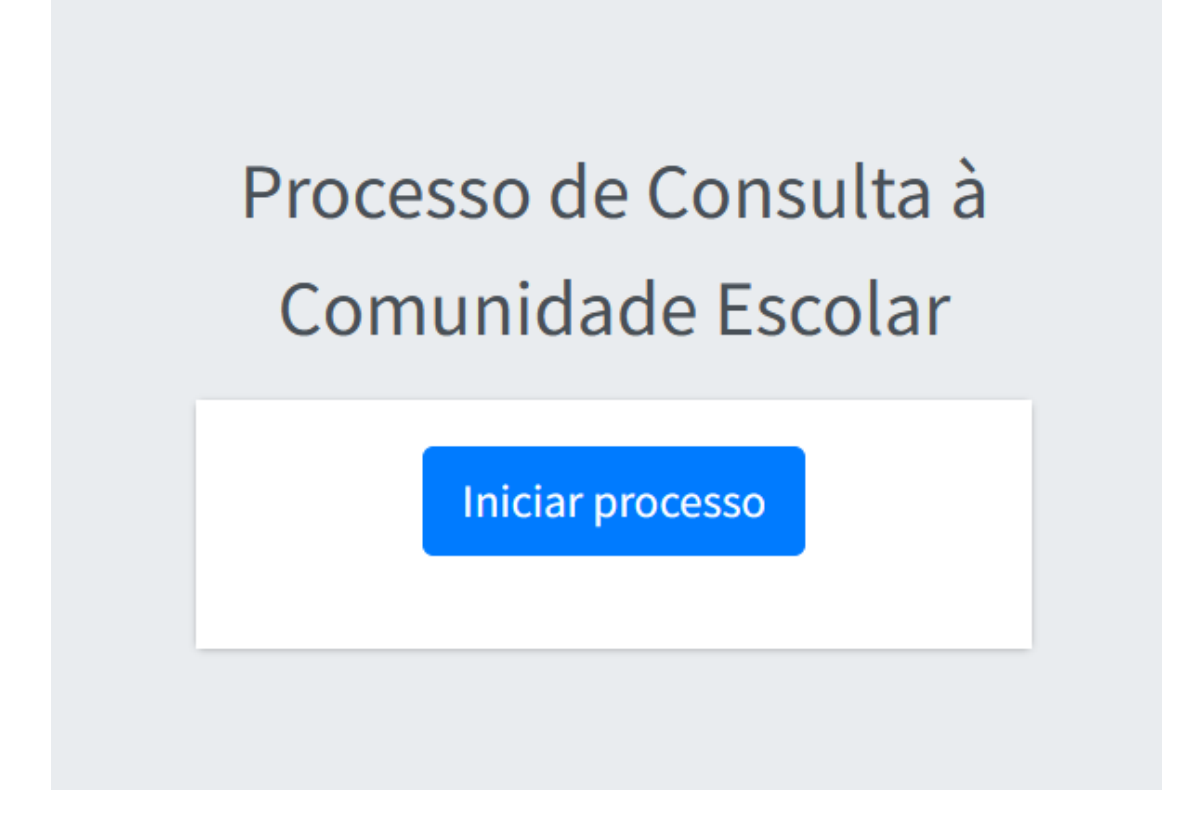

2 - Clique em "Microsoft Login" - Utilize os dados de login e senha da conta @etec

## Processo de Consulta à Comunidade Escolar

Microsoft LogIn

## 3 - Autorizar LGPD (Escolha a opção: "SIM")

|                                                                                                    | ♠ Comissão                                  |
|----------------------------------------------------------------------------------------------------|---------------------------------------------|
| Sistema de votação                                                                                                    |                                             |
| Autorizar LGPD (Lei Geral de Proteção de Dados)                                                                                                    | _                                           |
| Você autoriza a coleta e armazenamento do seu CPF e IP com a finalidade específica de participar deste processo eleitoral? Caso a autorização não seja concedida<br>que você não conseguirá votar. Seus dados somente serão utilizados para evidenciar a clareza do processo eleitoral no tocante a quantidade de votos e votantes, nã<br>compartilhamento ou identificação dos votos de cada participante da votação. Tais dados serão descartados decorridos o período necessário para seu arma<br>comprovação. | , informamos<br>ão denotando<br>zenamento e |
| ΝΧΟ                                                                                                    | SIM                                         |

**Atenção:** Caso escolher a opção: "Não", não será possível votar

4 - Escolha a Unidade Escolar que você irá realizar a votação

| •••       | laçauces                     |       |
|-----------|------------------------------|-------|
| Selecione | a Unidade para realizar a vo | tação |
| Jnidade   |                              |       |
| Selecione |                              | ~     |

5. De acordo com inciso II, do §1º, do Artigo 14, da Deliberação CEETEPS nº 90, de 16 de fevereiro de 2023.
II – cada eleitor poderá assinalar até 3 (três) nomes constantes da cédula oficial.

| <b>Votação</b> CPS           |
|------------------------------|
|                              |
| Você seleciou os candidados: |
| *                            |
| LUCAS VERTHEIN               |
|                              |
| RAYSSA LEAL                  |
|                              |
| RENAN GALLINA                |
|                              |
| Cancelar Confirma            |
|                              |

Também é possível votar em BRANCO, basta clicar no botão acima.

6 - Pronto! Seu voto foi registrado

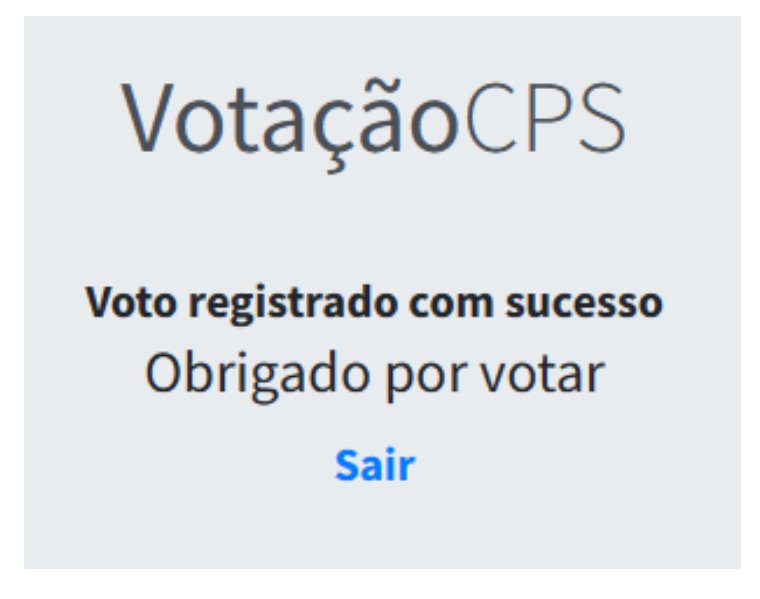

## Imprima este QRCode e afixe no mural da escola

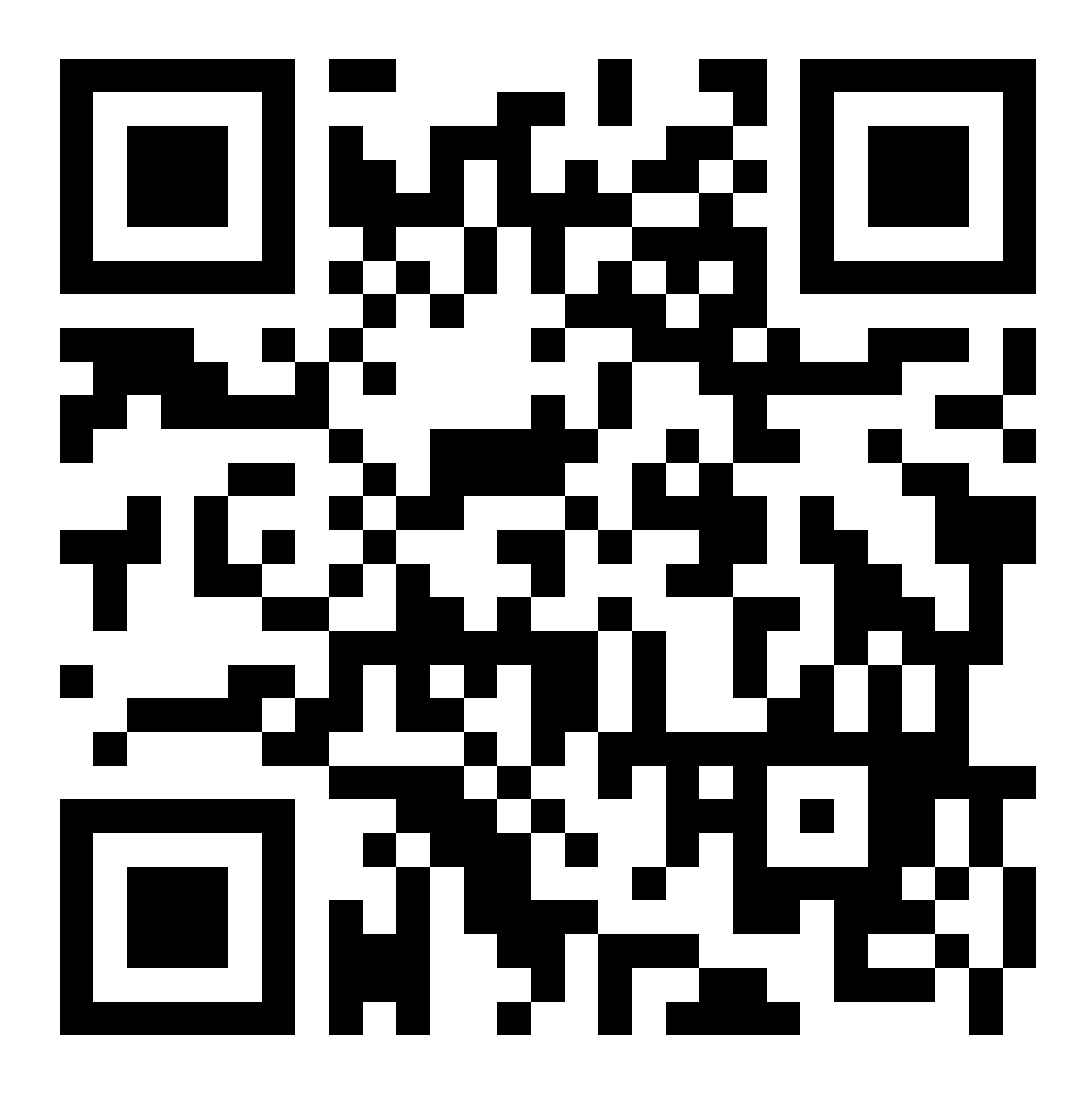